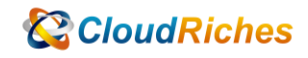

## MS SQLDB NEW USER

# CloudRiches

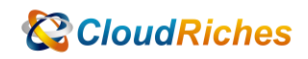

概述

如何使用 DB 新增 USER。

### 事前準備

● 準備 SQLDB。

#### 操作步驟

- MS SQL Server 在線新增使用者 無須重啟的做法
- 請先參照微軟教學文 網址如下 https://docs.microsoft.com/zh-TW/troubleshoot/sql/security/transferlogins-passwords-between-instances
- 2. 使用方法 2 的程式碼 (複製) 並貼在 Primary SQL Server 的 Query 裡面, 貼完後請按執行

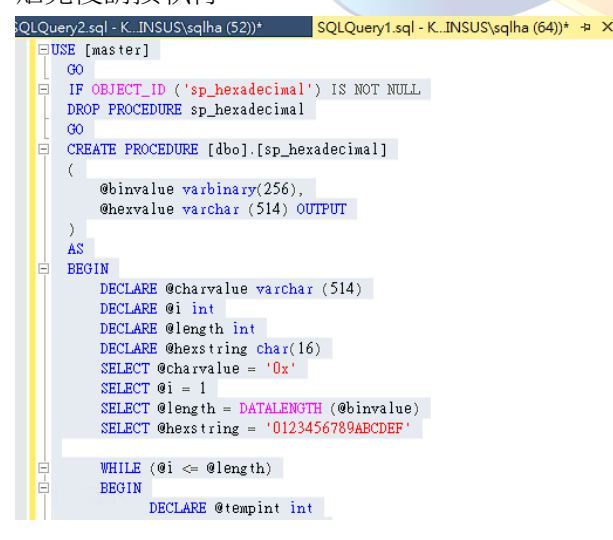

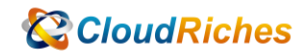

 上述步驟完成後,請在 Primary SQL Server 接續使用 exec help revlogin 輸入完成後請按下執行

SQLQuery2.sql - K..INSUS\sqlha (52))\* ≄ × SQLQuery1.sql - K..INSUS\sqlha (64))\* exec sp\_help\_revlogin

上述執行完後會在底下訊息欄內出現 Primary SQL Server 的使用帳號(包含 SQL DB 使用者 & SQL DB 安全性使用者皆會全數列出),這時請針對你要的使用者資訊進行 選取 & 複製

| )件總管 ▼ ×                                                                                                    | SQLQuery2.sql - K_INSUS/sqlha (52))* + X SQLQuery1.sql - K_INSUS/sqlha (64))*                                                                                                    |
|----------------------------------------------------------------------------------------------------|----------------------------------------------------------------------------------------------------|
|                                                                                                    | exec sp_help_revlogin                                                                                                    |
|                                                                                                    |                                                                                                    |
| KIDBUST (SQL Server 13.0.1001.5 - KuVSUS (sqina).                                                                                                    |                                                                                                    |
|                                                                                                    |                                                                                                    |
| 2 2 2 2 2 2 2 2 2 2 2 2 2 2 2 2 2 2 2                                                                                                    |                                                                                                    |
|                                                                                                    |                                                                                                    |
| ALTEST DR                                                                                                    |                                                                                                    |
| ■ AMS DB(已图按索理)                                                                                                    |                                                                                                    |
| H BIN DB                                                                                                    |                                                                                                    |
| IE DEM                                                                                                    |                                                                                                    |
| DWConfiguration                                                                                                    |                                                                                                    |
| DWDiagnostics                                                                                                    |                                                                                                    |
| E 📔 DWQueue                                                                                                    |                                                                                                    |
| H 😝 EDC_DB                                                                                                    |                                                                                                    |
| 😠 📋 EQS_DB                                                                                                    |                                                                                                    |
| 😠 📋 EQS_DB_K5                                                                                                    |                                                                                                    |
| H 📑 EXP_DB                                                                                                    |                                                                                                    |
| 🛞 🧻 KSSPCDB                                                                                                    |                                                                                                    |
| I U Q1SPC                                                                                                    |                                                                                                    |
| Q1SPC_BACKUP                                                                                                    |                                                                                                    |
| Q1SPC_TEST                                                                                                    |                                                                                                    |
|                                                                                                    |                                                                                                    |
| E O DESECTION                                                                                                    | 100 %                                                                                                    |
| ReportServer                                                                                                    |                                                                                                    |
|                                                                                                    | 03 108                                                                                                    |
| E TEST DEFECT                                                                                                    | IF NOT EXISTS (SELECT * FROM sys.server_principals WHERE name = N'eqsap')                                                                                                    |
|                                                                                                    |                                                                                                    |
| 田 (二) 登入                                                                                                    | COMPAN ROOTS [ COMPANY CONTRACTOR ( STATES ) STATES CONTRACTOR ( CONTRACTOR CONTRACTOR CONTRAC |
| 🗑 🧰 伺服器角色                                                                                                    | exec master.dbo.sp_addsrvrolemember @loginame='eqsap', @rolename='sysadmin'                                                                                                    |
| E 1 1 1 1 1 1 1 1 1 1 1 1 1 1 1 1 1 1 1                                                                                                    | END                                                                                                    |
| 🗉 🧰 密碼編譯提供者                                                                                                    |                                                                                                    |
| 🗷 🧰 稲核                                                                                                    | Logani expapp<br>TF Not FYISTS (SEFECT & EDGM sus server noincinals WHEPF name - N'avnamn')                                                                                                    |
| 🗉 🧰 伺服器稽核規格                                                                                                    | BEGIN                                                                                                    |
| 🗉 🚞 伺服器构件                                                                                                    | CREATE LOGIN (expapp) WITH PASSWORD = 0x0200E84805AA72265A4C6D6500EEE03CE26CB0E413EC0BF59505C6E1D88A6A4042F8E20E52FD174C736F05C684223C964AA7E047E0B52843B97C259B54E61E861C681A                                                                                                    |
|                                                                                                    |                                                                                                    |
| 🗉 🛄 PolyBase                                                                                                    | END                                                                                                    |
| AlwaysOn 高可用性                                                                                                    | - Tomas store                                                                                                    |
|                                                                                                    | IF NOT EXISTS (SELECT * FROM sys.server principals WHERE name = N'iisap')                                                                                                    |
|                                                                                                    | BEGIN                                                                                                    |
| Image: State State S | CREATE LOGIN [113ap] WITH PASSWORD - 0x0200E8389414A980EB5855D58306BC7C314338A859E8B7A26518571A235C16C9F2934E2D244B3C958071F40994FBCB85A164DD9655C7C6DF9BFE84A6F7CD29B73C2C243                                                                                                    |
|                                                                                                    |                                                                                                    |
|                                                                                                    |                                                                                                    |
|                                                                                                    |                                                                                                    |

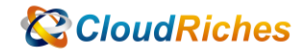

5. 在 Primary SQL Server 複製的帳號資訊請把它貼至 Secondary SQL Server 的 Query 裡面,並點選執行,執行後 User 帳號即可成功輸入至 Secondary SQL Server 裡面

| 6件總管 ▼ ↓ ×                                                                                                    | SQLQuery2.sql - K_INSUS/sqlha (55))* = X SQLQuery1.sql - K_INSUS/sqlha (52))*                                                                                                    |
|----------------------------------------------------------------------------------------------------|----------------------------------------------------------------------------------------------------|
| International International   International International   < | SCOCAMP240  SEUSADY (SUT = X) SCUCAMPY (SUT = X) SCUCAMPY (SUT = X) SC |
| ##MS_PolicyEventProc                                                                                                    | 2 <sup>8</sup> 10.8                                                                                                    |
| ##MS_PolicyTsqlExecu                                                                                                    | WF 11/9<br>参配已報言葉4,                                                                                                    |
| admap                                                                                                    |                                                                                                    |
| AMS 2.4                                                                                                    | 常成時間: 2021-07-20120:22:04.386500-07:00                                                                                                    |
| AMS 2.4_1                                                                                                    |                                                                                                    |
| amsap                                                                                                    |                                                                                                    |
| S binapp                                                                                                    |                                                                                                    |
| a ca_user                                                                                                    |                                                                                                    |
| dmap                                                                                                    |                                                                                                    |
| eqsap                                                                                                    |                                                                                                    |
| a expapp                                                                                                    |                                                                                                    |
| 🔓 foglight                                                                                                    |                                                                                                    |
| 🔓 iisap                                                                                                    |                                                                                                    |
| KINSUS\causer                                                                                                    |                                                                                                    |
| •                                                                                                    |                                                                                                    |

6. 可看到,我輸入的帳號資訊是 expapp & iisap 這兩個帳號的資訊,當我執行完上述 步驟後,即可透過旁邊的樹系看到帳號已被成功加入。

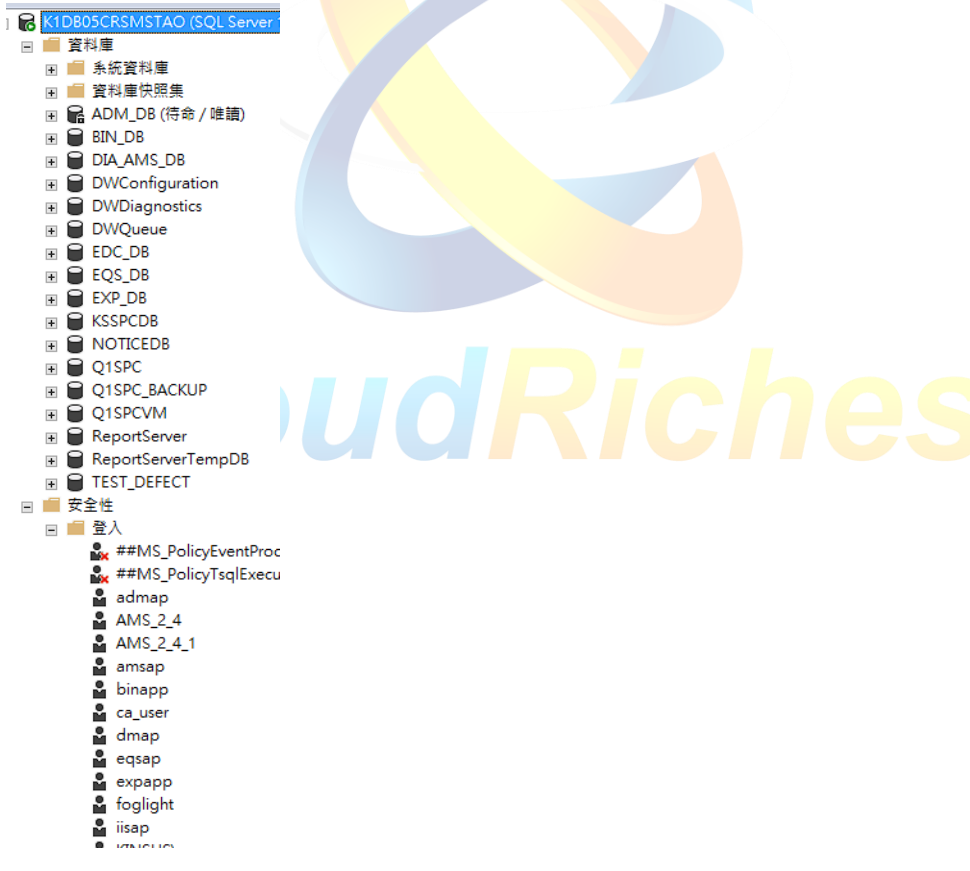

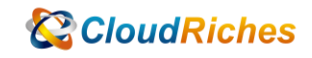

#### 雲馥聯繫資訊

雲馥數位股份有限公司 地址:241新北市三重區重新路四段 12號 12樓 電話:+886 2 2595 1865 傳真:+886 2 2595 8973 網址:https://www.cloudriches.com 電子郵件:service@cloudriches.com 服務電話:+886 2 2595 6218

服務平台:https://portal.cloudriches.com

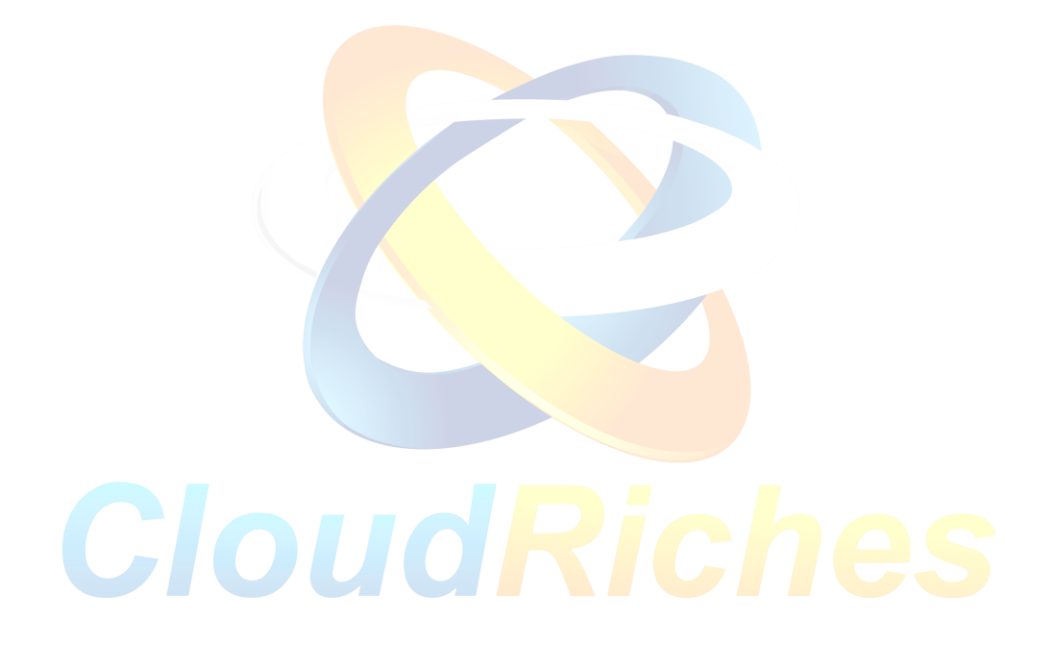